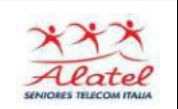

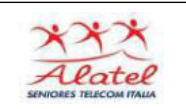

## Home Banking

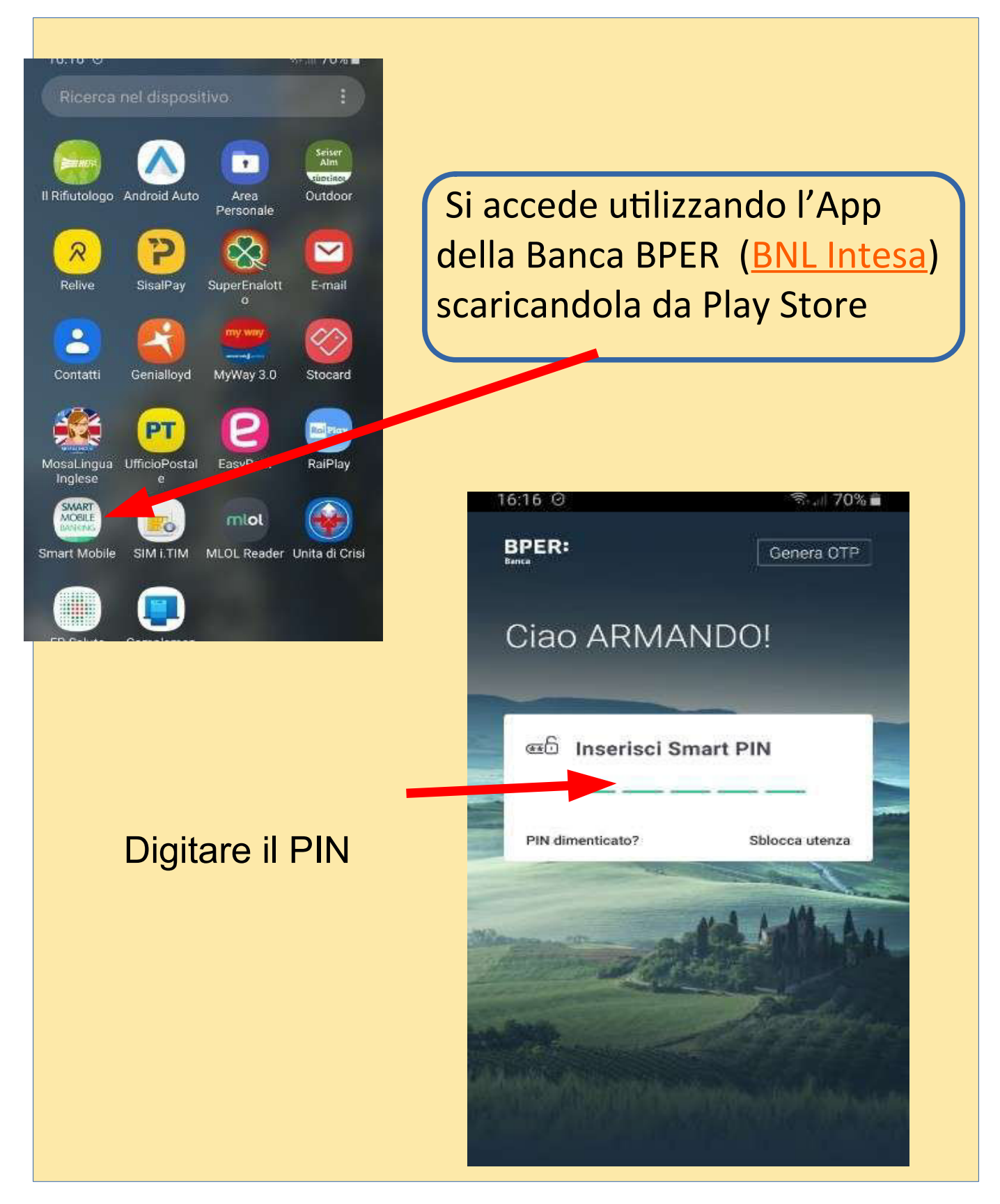

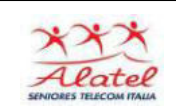

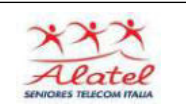

## Dopo aver digitato il pin compare il conto da cui è possibile vedere :

| C.        | aldo disponibile                                 |           | Band                    | Ca.              |
|-----------|--------------------------------------------------|-----------|-------------------------|------------------|
| *         |                                                  |           | Conti e carte           | Novità           |
| V         | edi dettaglio conto                              |           |                         |                  |
| Ň         | lostra dettaglio saldi                           | ~         |                         | Mostra importi   |
| l tuoi    | movimenti                                        | H Filtra  |                         |                  |
|           | futti Entrate                                    | Spese     | Conto corrente<br>CONTO |                  |
| Data      | Descrizione                                      | Importo   | Salto disponibi         | le               |
| 06<br>feb | ADDEBITO SDD PayPal<br>Europe S.a.r.I. e N: 6808 | -460,00 € | · · · · · ·             | Vai a tutti i co |
| 03<br>feb | ADDEBITO SDD PayPal<br>Europe S.a.r.l. e N: 6804 | - 35,99 € |                         | Varatorarios     |
| 03<br>feb | ADDEBITO SDD<br>ALTROCONSUMO EDIZIO              | - 50,50 € |                         |                  |
| 31<br>gen | ADDEBITO, DD PayPai<br>Europe S.a.cl. e. N: 6803 | - 3,85 €  |                         |                  |
| 21        | ADDEBITO SDD PavPal                              |           |                         |                  |

i movimenti

I

Oppure aprire una finestra dove si Possono fare tutte le operazioni bancarie

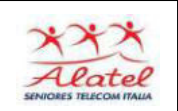

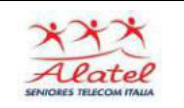

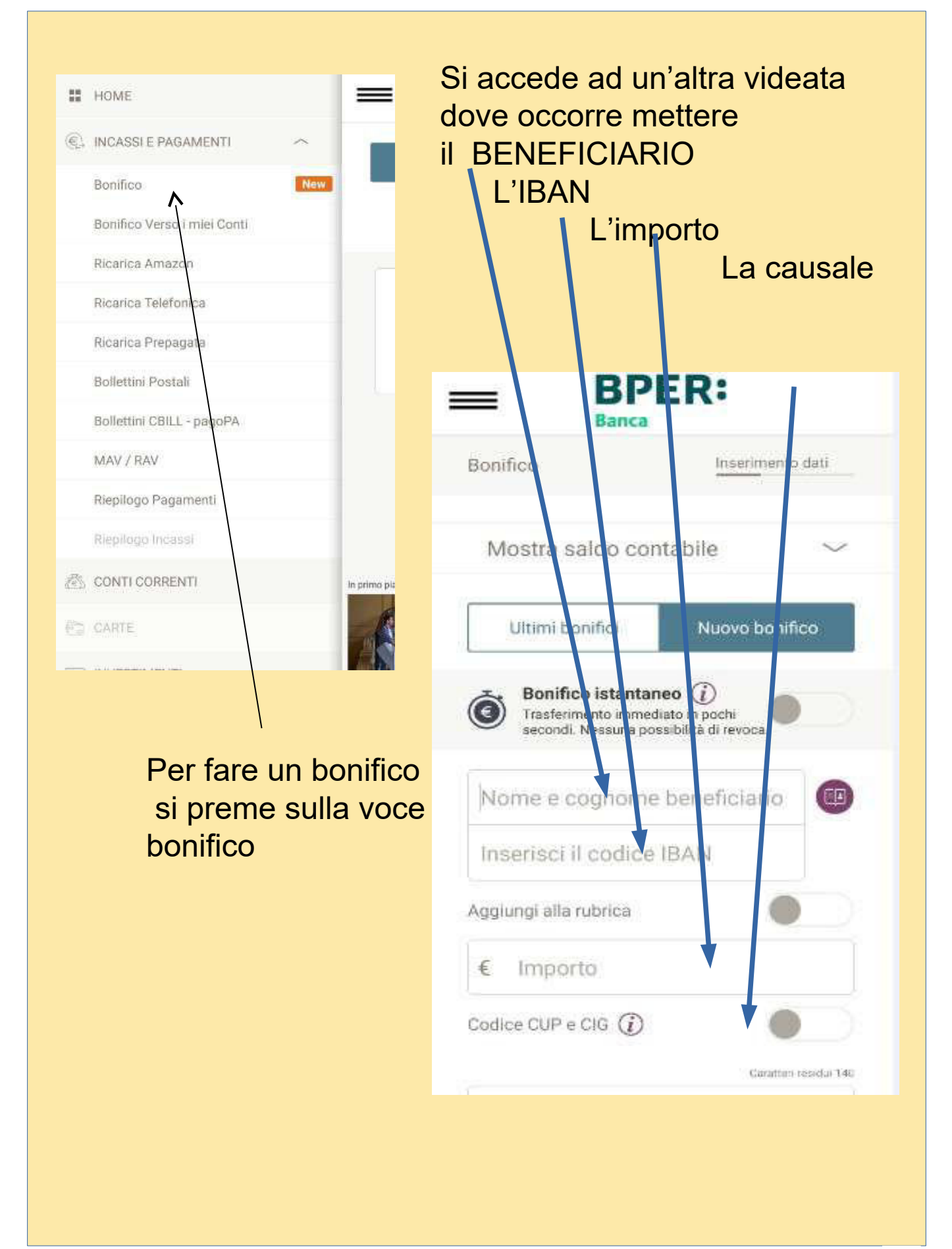

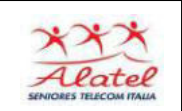

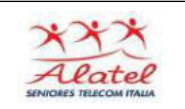

| onifico Inserimento dati                                                                               |
|----------------------------------------------------------------------------------------------------|
| Bonifico istantaneo (j)<br>Trasferimento immediato in pochi<br>secondi. Nessuna possibilità di revoca. |
| XXXX Eralda                                                                                            |
| ggiungi alla rubrica:                                                                                  |
| € 100,00                                                                                               |
| odice CUP e CIG ()<br>Caratter residui 135                                                             |
| prova                                                                                                  |
| ata esecuzione 17.02.20                                                                                |

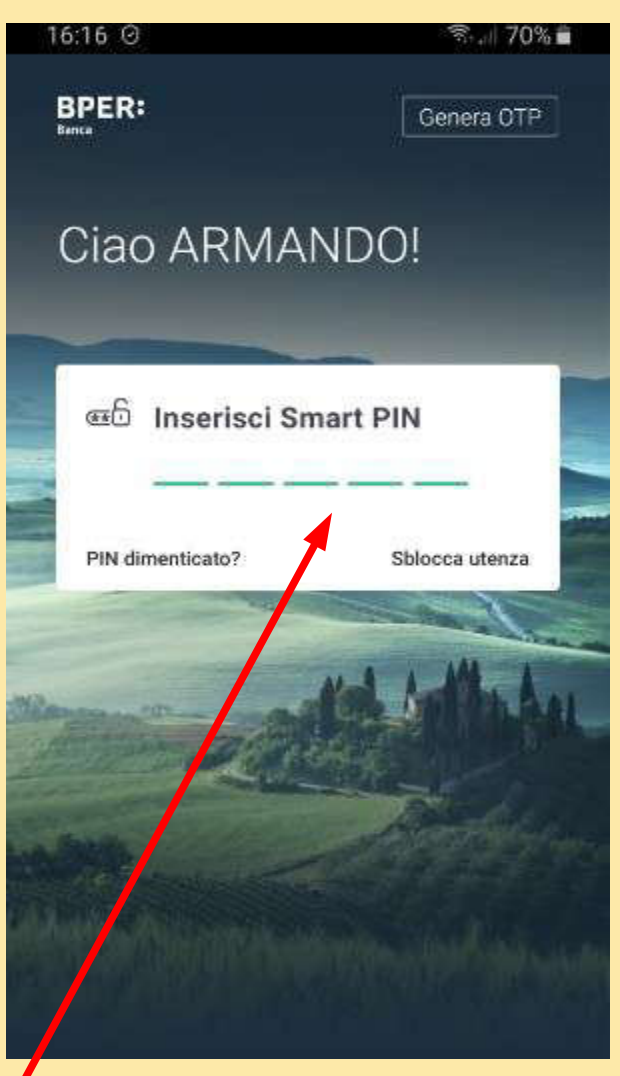

Viene visualizzato quanto inserito per eventuali modifiche. Premendo CONTINUA e inserendo nuovamente il PIN arriva la conferma dell'avvenuto bonifico